## **HOW TO RETURN CONTENT IN CONNECT-ED**

1) After logging into ConnectEd, select the content you want to return and click on the "Manage Content" button.

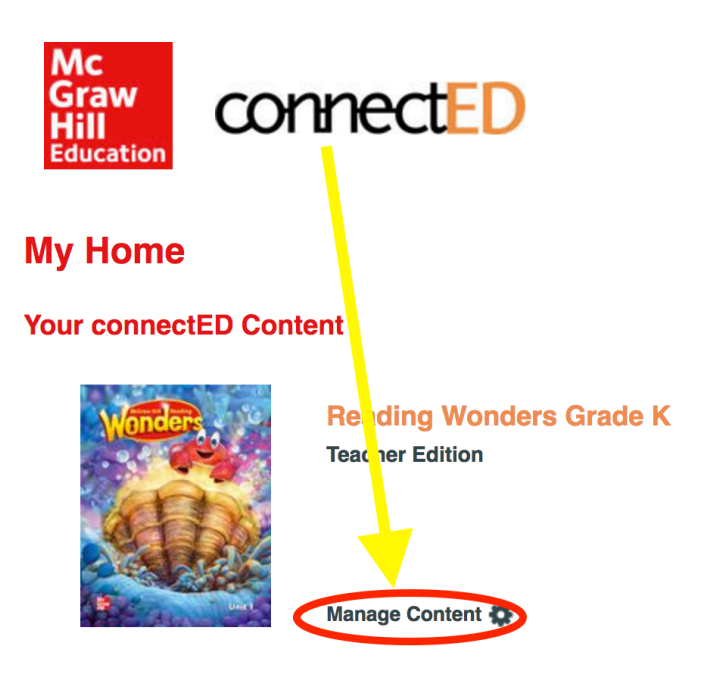

2) Next, click on the "Return Content" button.

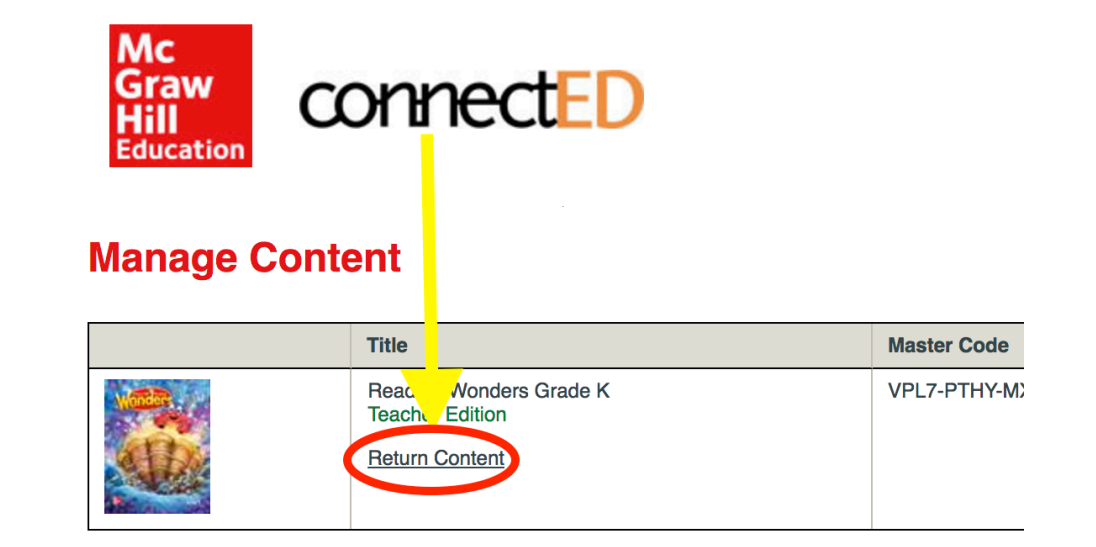

3) Once you see the "Confirm return of content" box, click the "OK" button.

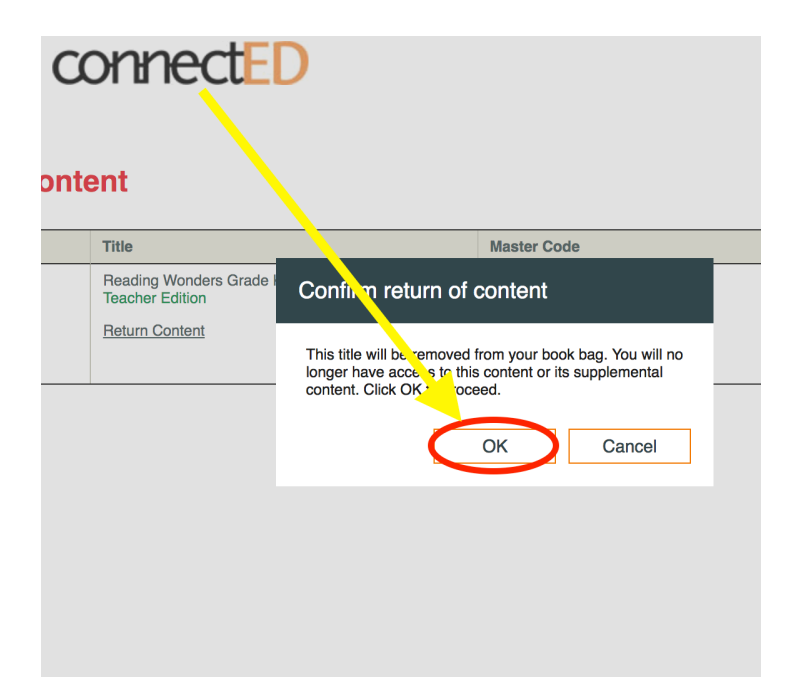

4) Lastly, click the "OK" button located in the "Success" box.

| Graw<br>Hill<br>Education<br>Manage Content |                                                                   |                                                            |                          |
|---------------------------------------------|-------------------------------------------------------------------|------------------------------------------------------------|--------------------------|
|                                             | Title                                                             |                                                            | Master Code              |
|                                             | Reading Wonders Grade<br>Teacher Edition<br><u>Return Content</u> | Success<br>The selected content has<br>from your book bag. | bec successfully removed |

If you need any help returning content, please don't hesitate to contact me by e-mail at: <u>cnevins@lsusd.net</u> or, by phone at: X2645.

Thank you, Cathy Nevins